## Saving text from Internet to Msword

Please use this method to print information from the Internet rather than printing the whole site.

- 1. Open MsWord and minimize by clicking on the in the upper right hand corner.
- 2. Open the Internet Browser (Firefox or Explorer)
- 3. Find a site you would like to coy text from.
- 4. Highlight the text
- 5. Edit copy or Ctrl C
- 6. Switch back to MsWord by clicking on MsWord on the status bar
- 7. Click in the document where you want to place the text
- 8. Edit paste or Ctrl V
- 9. File—Print